## FundFinder FAQS: How to Create a Shortcut to FundFinder on Your Apple Device

Follow the below instructions to create a shortcut to FundFinder on an Apple smartphone or device.

## **Apple Devices**

- Open the Safari web browser in your Apple device and go to fundfinder.panfoundation.org. Then, tap the Share button at the bottom of your screen.
- 2. Select the Add to Home Screen option.

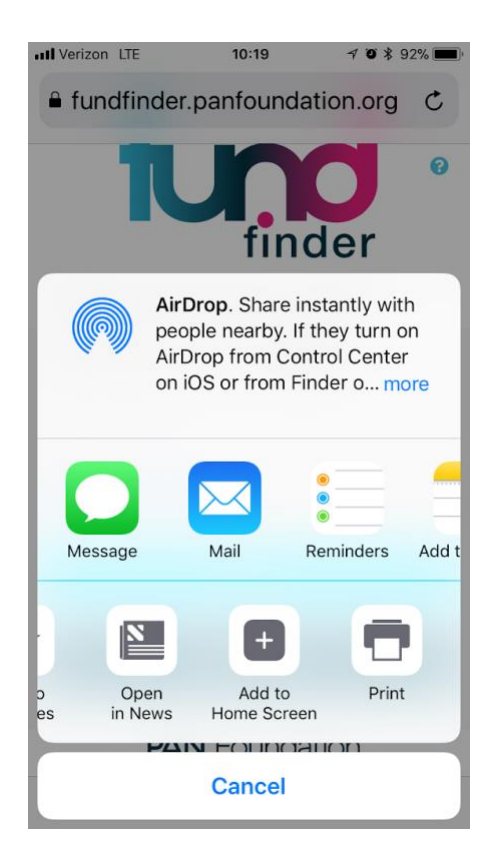

3. Select a name for the new icon and confirm by selecting **Add**.

| III Verizon                                                                             | Verizon LTE |                           |            | 10:19 |   |   | 7 9 * 92% 🔲 |           |  |
|-----------------------------------------------------------------------------------------|-------------|---------------------------|------------|-------|---|---|-------------|-----------|--|
| Cancel                                                                                  |             | Add to Home               |            |       |   |   | Add         |           |  |
|                                                                                         |             |                           |            |       |   |   |             |           |  |
| •                                                                                       | F           | FundFinder                |            |       |   |   |             | 0         |  |
| finde                                                                                   | h           | https://fundfinder.panfou |            |       |   |   |             |           |  |
| An icon will be added to your home<br>screen so you can quickly access this<br>website. |             |                           |            |       |   |   |             |           |  |
| qwertyuiop                                                                              |             |                           |            |       |   |   |             |           |  |
| а                                                                                       | s           | d                         | f          | g     | h | j | k           | 1         |  |
| Ŷ                                                                                       | z           | x                         | С          | V     | b | n | m           | $\otimes$ |  |
| 123                                                                                     | €           | Ŷ                         | space Done |       |   |   |             | one       |  |

4. FundFinder will now appear on the home screen of your smartphone or device.